## การลงทะเบียนและยืนยันตัวตนเพื่อใช้บริการ Biz Portal

## ี่ 1. การลงทะเบียนและยืนยันตัวตนเพื่อใช้บริการ Biz Portal: <u>บุคคลธรรมดา</u>

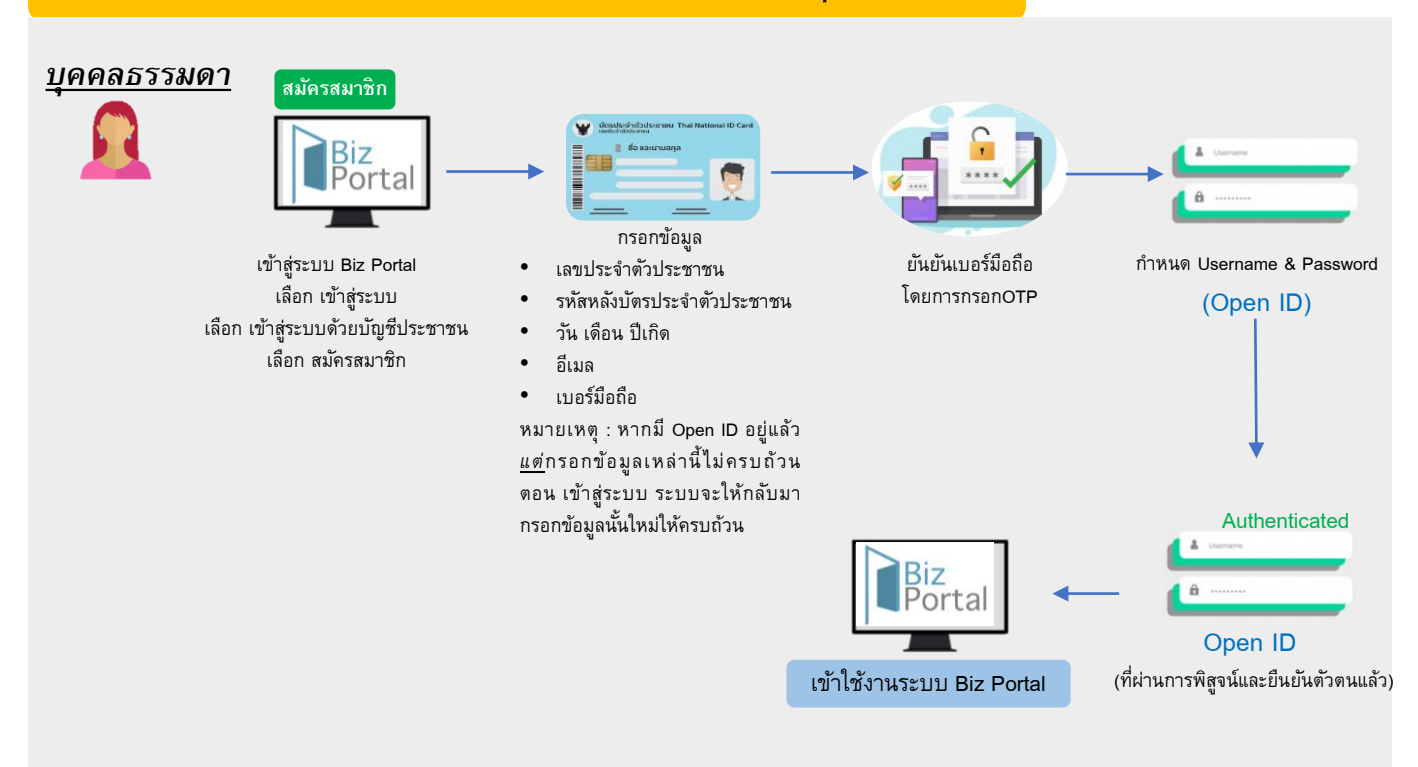

## 2. การลงทะเบียนและยืนยันตัวตนเพื่อใช้บริการ Biz Portal: <u>นิติบุคคล</u>

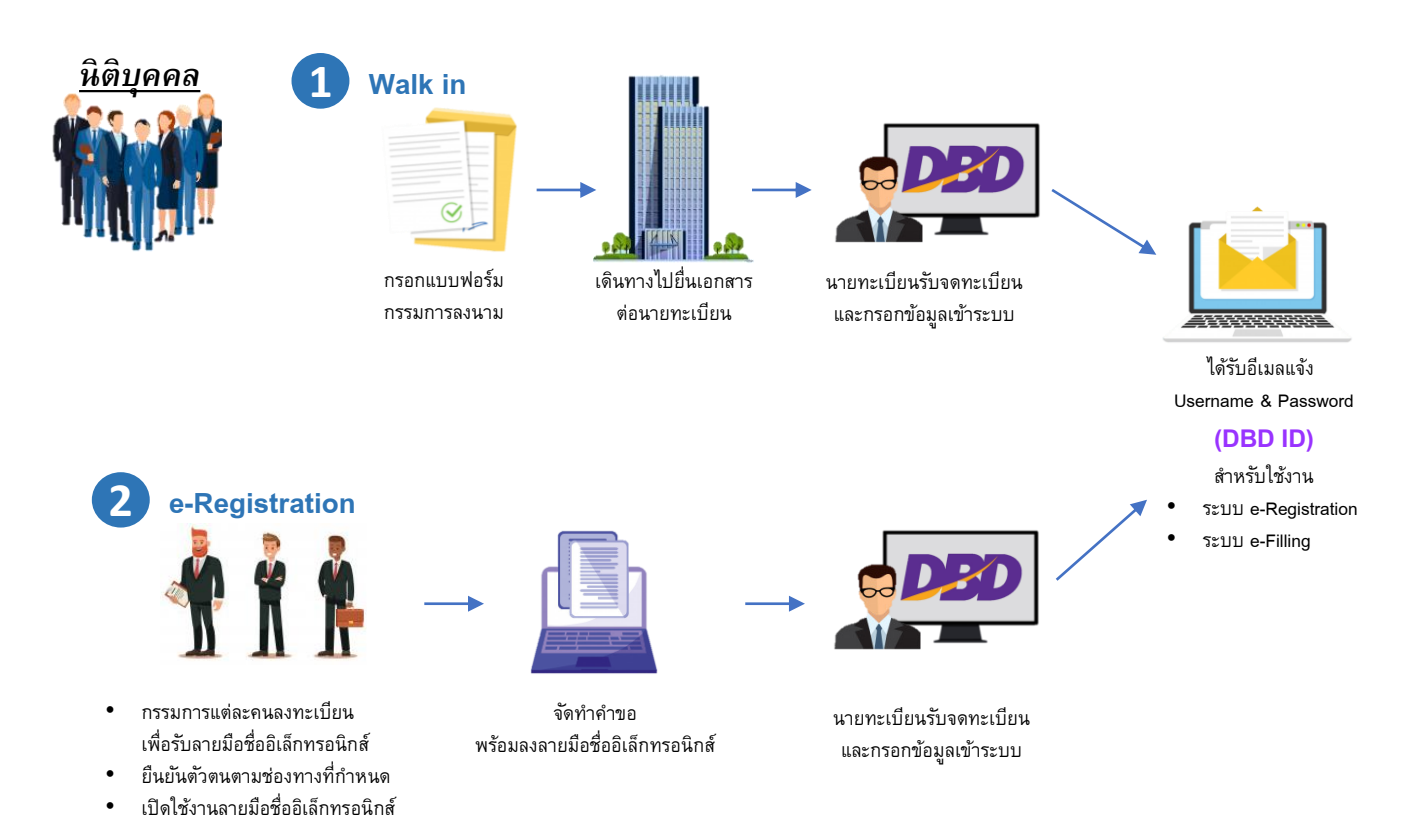